## VIMS: RECONCILE INVENTORY REQUESTS

## TAKING STOCK

Before entering a Reconcile Request in VIMS, you must take inventory of all the state supplied vaccine in your office.

- VIMS provides a worksheet to help you organize and calculate your data. To print it:
  - To retrieve it, select **Reconcile** from the left menu.
  - Click the **Print** button at the bottom of the page.
- 2) Take the worksheet with you to the refrigerator and freezer and record your count in the **Physical count #doses** column.
- Make note of any doses transferred or wasted since your last Reconcile Request that have not been entered in VIMS yet.
- 4) It is useful to fill in the # Doses admin column one the worksheet prior to entering the data on the computer. The easiest way to find this value is to subtract the number in the Physical Count column from the Expected # Doses column (Note: if you have any doses left to adjust or transfer, you'll have to include them in your calculation as well).

| Vaccine       | Brand        | NDC           | VFC<br>VFA | Lot          | Expiration | Begin #<br>Doses | # Doses<br>Received | # Doses<br>Admin | # Doses<br>Adjusted<br>out | # Doses<br>In<br>Transit | Expected<br># Doses<br>On Hand | Physical<br>Count #<br>Doses |
|---------------|--------------|---------------|------------|--------------|------------|------------------|---------------------|------------------|----------------------------|--------------------------|--------------------------------|------------------------------|
| 9vHPV         | Gardasil®9   | 00006-4119-03 | VFC        | M037770      | 06/01/2019 | 3                | 0                   | 2                | 0                          |                          | 3                              | 1                            |
| DTaP          | Infanrix®    | 58160-0810-11 | VFC        | 432MZ        | 04/08/2018 | 10               | 0                   | 4                | 0                          |                          | 10                             | 6                            |
| DTaP-HepB-IPV | Pediarix®    | 58160-0811-52 | VFC        | 95YX2        | 09/10/2018 | 10               | 0                   | 7                | 0                          |                          | 10                             | 3                            |
| НерА          | Havrix®      | 58160-0825-11 | VFC        | 954G2        | 07/13/2018 | 8                | 0                   | 3                | 0                          |                          | 8                              | 5                            |
|               |              | 58160-0826-52 | VFA        | 7KS9P        | 12/14/2019 | 10               | 0                   | 0                | 0                          |                          | 10                             | 10                           |
| HepA-HepB     | Twinrix®     | 58160-0815-52 | VFA        | EF773        | 09/29/2018 | 7                | 0                   | 1                | 0                          |                          | 7                              | 6                            |
| НерВ          | Engerix-B®   | 58160-0820-11 | VFC        | DA22F        | 12/08/2018 | 9                | 0                   | 7                | 0                          |                          | 9                              | 2                            |
|               |              | 58160-0821-11 | VFA        | 943Y5        | 06/02/2019 | 9                | 0                   | 0                | 0                          |                          | 9                              | 9                            |
| IIV4          | Fluarix®     | 58160-0907-52 | VFA        | 2GM7P        | 05/28/2018 | 10               | 0                   | 10               | 0                          |                          | 10                             | 0                            |
|               | Fluzone®     | 49281-0417-50 | VFC        | UI838AB      | 06/30/2018 | 9                | 0                   | 0                | 9                          |                          | 0                              | 0                            |
|               |              |               | VFC        | UI889AA      | 06/30/2018 | 0                | 10                  | 3                | 0                          |                          | 10                             | 7                            |
|               |              | 49281-0517-25 | VFC        | UT5897<br>NA | 06/30/2018 | 10               | 0                   | 10               | 0                          |                          | 10                             | 0                            |
| IPV           | Ipol®        | 49281-0860-10 | VFC        | N1A461M      | 02/09/2019 | 10               | 0                   | 1                | 0                          |                          | 10                             | 9                            |
| MCV4          | Menactra®    | 49281-0589-05 | VFC        | U5823AA      | 02/22/2019 | 5                | 0                   | 1                | 0                          |                          | 5                              | 4                            |
| MENB          | Bexsero      | 46028-0114-01 | VFC        | 160601A      | 07/31/2018 | 5                | 0                   | 0                | 0                          |                          | 5                              | 5                            |
| MMR           | M-M-R®II     | 00006-4681-00 | VFC        | M044351      | 11/04/2018 | 8                | 0                   | 4                | 0                          |                          | 8                              | 4                            |
| PPSV23        | Pneumovax®23 | 00006-4943-00 | VFA        | M043424      | 06/06/2018 | 10               | 0                   | 1                | 0                          |                          | 10                             | 9                            |
| Td            | Td vaccine   | 13533-0131-01 | VFA        | A106A1       | 03/28/2020 | 0                | 10                  | 1                | 0                          |                          | 10                             | 9                            |
|               | Tenivac      | 49281-0215-15 | VFA        | U5251AA      | 01/27/2018 | 9                | 0                   | 0                | 9                          |                          | 0                              | 0                            |
| Tdap          | Boostrix®    | 58160-0842-11 | VFA        | 4L972        | 05/11/2018 | 7                | 0                   | 3                | 0                          |                          | 7                              | 4                            |
| VAR           | Varivax®     | 00006-4827-00 | VFC        | M036292      | 08/17/2018 | 3                | 0                   | 0                | 3                          |                          | 0                              | 0                            |

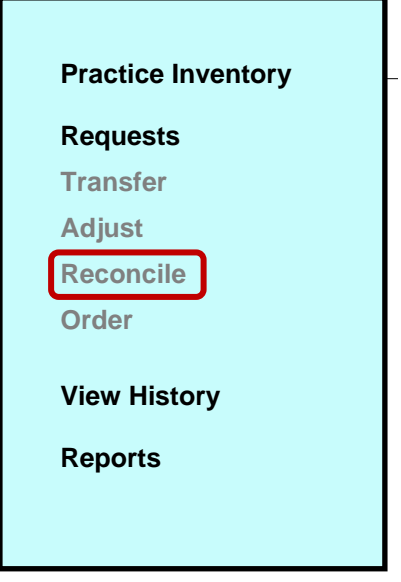

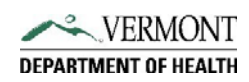